Document author: Nurse Coordinator Professional Development Authorised by: Nurse Director Policy & Practice 2DHB Issue date: 11/09/2023 Review date: 31/08/2024 Date first issued: 2020 Document ID: ePort4

The first page of these instructions is a reminder of how to get to your ePortfolio. If you are familiar with this please go to page 2.

## Accessing eLearning and the ePortfolio

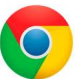

Please use Google Chrome to access your portfolio. Other browsers including Microsoft's Internet Explorer or Edge are not currently compatible.

The ePortfolio is accessed through the Hutt Valley eLearning site, Ko Awatea. There is no separate login.

### Step 1:

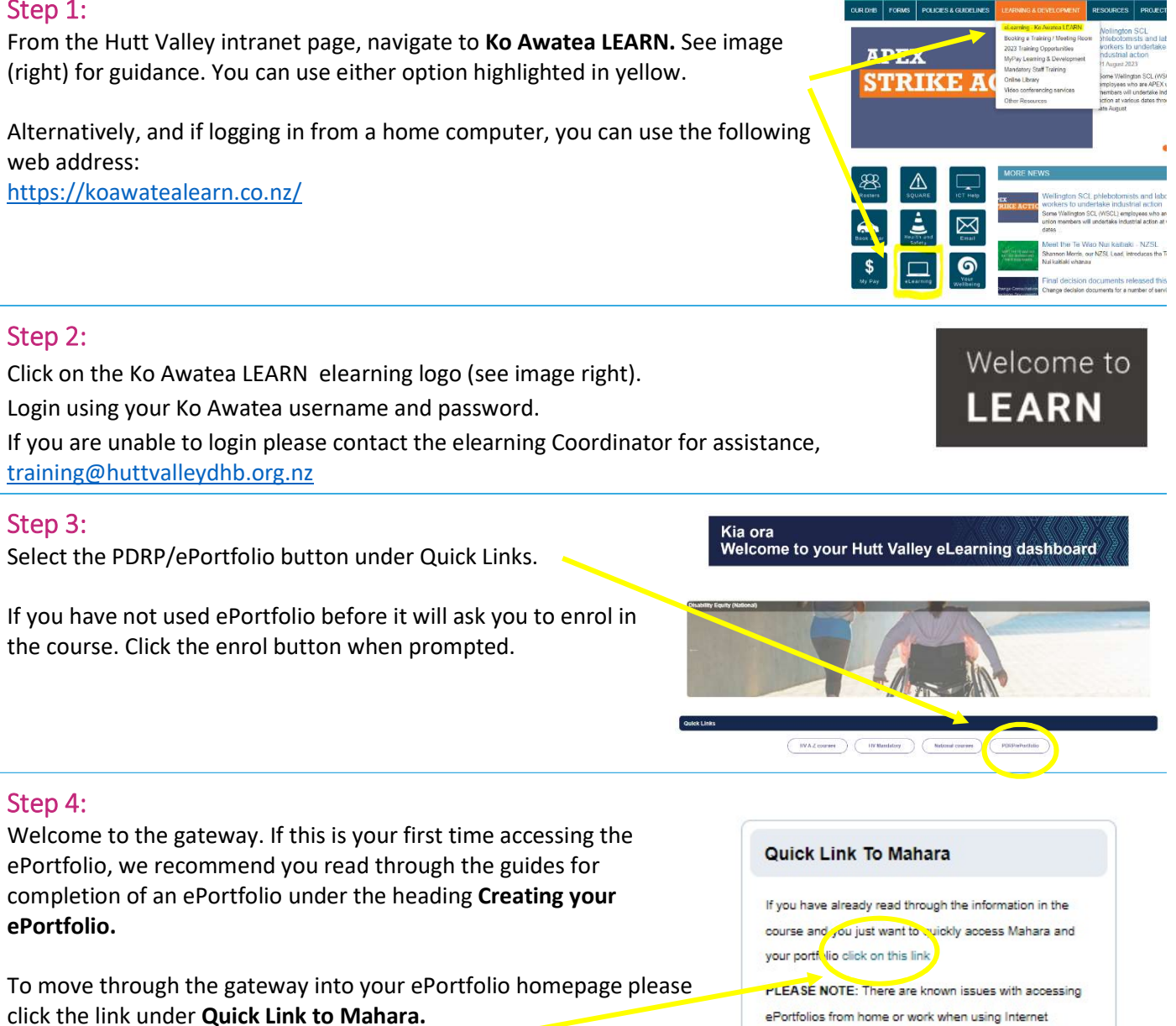

Pūmanawa 🖘 Heartbe

# How to upload documents to your ePortfolio

#### Step 5: Access your portfolio:

Under 'My portfolios' you should see the portfolio you have created. Click on your portfolio to enter.

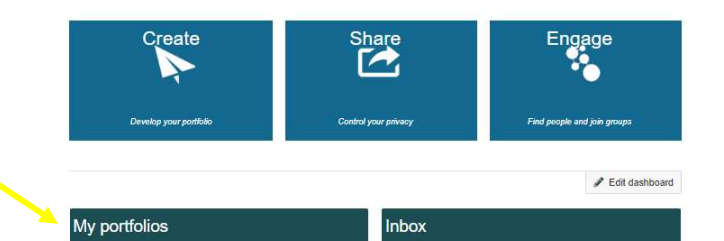

### Step 6:

If you are a manager, please upload the applicant's completed, signed and dated Mo Tātou/Annual Performance Appraisal on page 1 (Manager declaration).

If you are the applicant you can also use the instructions below to add attachments/evidence to your competencies and Standard Portfolio Requirements.

**Before you get started uploading documents** we strongly recommend gathering the required evidence and saving this onto a memory stick or onto the Desktop on your computer. Make sure you are logged in as yourself when you do this. This makes uploading the files much easier and quicker. The documents you will need for this are:

- Evidence of 60 hours professional development over the last 3 years -
- Evidence of 450 hours of practice over the past 3 years –
- A copy of your NCNZ APC.
- For Proficient, Expert, Accomplished and Designated Senior Nurse portfolios you'll need an up-to-date CV or resume.

Please see the FAQ section at the end of this guide for help finding these documents.

| Step 7: Adding evidence to Standard Portfolio requirements                                                                     | Search for people | ۹ 🖬 🔊                                                        | ~ >        | Ξ |
|----------------------------------------------------------------------------------------------------|-------------------|--------------------------------------------------------------|------------|---|
| Navigate to the appropriate page in your ePortfolio. The page is called "Standard Portfolio Requirements" and is often but not |                   | You are on page 1/4                                          | <b>-</b> < | > |
| always page 3.                                                                                                    |                   | Final v.2                                                    | 1          |   |
|                                                                                                    |                   | Proficient RN<br>Competencies Final                          |            |   |
|                                                                                                    |                   | Standard Portfolio<br>Requirements All<br>levels - Final v.2 | Ţ          |   |
|                                                                                                    |                   | · ·                                                          | 2011       |   |

#### Step 8:

Each green section requires completion. You can click on the green bar for that section for instructions.

Each green section should also have a black line and the option to **"+Add comment"**. If you cannot see **"+Add comment"** then please see the FAQs at the end of this how-to guide before proceeding.

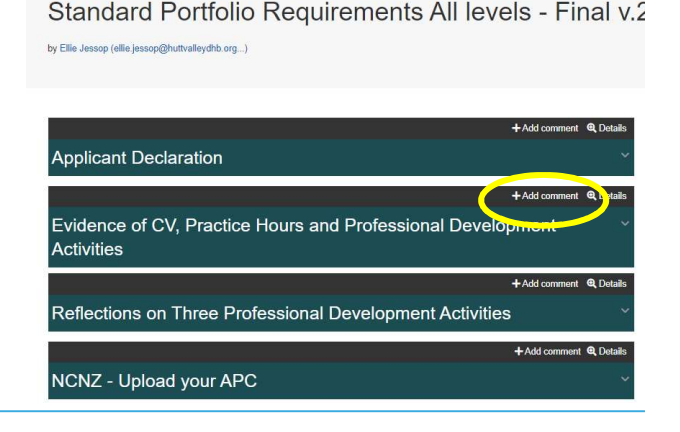

## How to upload documents to your ePortfolio

#### Step 9:

Select "**+Add Comment**" and a second screen will appear from the right as shown in the image (right).

Click **"Choose file**", which will open a box for you to find your documents.

Select the document you wish to attach, and click "**open**".

You'll then see your file attached.

You can add another file here by selecting **"+Add attachment**".

| L E A R N Searc                                                           | Evidence of CV, Practice Hours and Professional Development<br>Activities |
|---------------------------------------------------------------------------|---------------------------------------------------------------------------|
| Ellie Test Proficient RN Portfolio New 2023                               | Add comment                                                               |
|                                                                           | י Paragraph v B I ⊞ ו≣ & א נס לי לי                                       |
| Standard Portfolio Requirements All levels - Final v.2                    |                                                                           |
| by Ellia Jessop (ellia jessop@hutivallaydhb.org)                          |                                                                           |
|                                                                           | Make comment public. Yes:                                                 |
| +Add commer @ Delab / P                                                   | r<br>Atlach file                                                          |
| + Add comment @ Detail                                                    | Add attachment Add attachment                                             |
| Evidence of CV, Practice Hours and Professional Development<br>Activities | Comment Cancel                                                            |
| +Add comment @ Details                                                    |                                                                           |
| Reflections on Three Professional Development Activities                  |                                                                           |
| +Add comment @ Details                                                    |                                                                           |
| NCNZ - Upload your APC                                                    |                                                                           |

#### Once done, you must click the blue "Comment" button in order to save your work.

#### Step 10:

You should now see that the button that previously said "+Add comment" has changed to "**Comments (1) and details**", which means your document(s) have uploaded successfully.

#### FAQs:

#### I cannot see the "+Add comment" button - what do I do?

- 1. Ensure you are using Google Chrome internet browser when accessing the portfolio.
- 2. Select the magnifying glass icon in the top right corner of your screen as shown in the image below. The "+Add comments" button should now appear.

#### How do I upload my APC?

For help to find and save a copy of your APC please see *ePort12: How to add your APC*.

#### Where do I get my evidence of practice hours from?

Within Hutt hospital, CNM/Ls can pull a report from Trendcare. Some Nurse Educators can also do this. They can save it as a PDF for you to upload. If outside of Hutt hospital where Trendcare is not available a letter from your payroll department signed, dated and indicating the exact number of hours in the last 3 year period is required. This will be need to be saved as a pdf and uploaded.

#### Where do I get my evidence of professional development hours from?

Within Hutt hospital, CNM/Ls can pull a report from My Pay and save it as a PDF for you to upload. Some Nurse Educators can also do this. If outside of Hutt Hospital where MyPay is not available, you will need to complete the Professional Development Hours template found on the PDRP website and ensure it is signed and dated by your manager. This will need to be saved as a PDF and uploaded.

If you find that a correction is needed on this 'How to...' guide please contact the Nurse Coordinator Professional Development.